# (m) F1060 IPSEC典型组网配置案例 (NAT穿越)

IPSec VPN H3C模拟器 **韦家宁** 2020-02-28 发表

| 组网及说明                                                                         |                                                                                           |
|-------------------------------------------------------------------------------|-------------------------------------------------------------------------------------------|
| ISP<br>202.1.100.0/2<br>GE_0/2<br>192.168.10/24<br>GE_0/2<br>GE_0/2<br>GE_0/2 | NAT设备<br>QE_0/1<br>202 入100.0/30<br>FW2<br>GE_0/2<br>GE_0/1<br>GE_0/1<br>GE_0/1<br>GE_0/1 |
| 子例1.                                                                          | -7492                                                                                     |

## 组网说明:

本案例采用H3C HCL模拟器的F1060防火墙来模拟IPSEC NAT穿越的典型组网配置。在网络拓扑图中存在子网1和子网2.为了保障子网1和子网2相互传输数据的安全性,因此需要在FW1与FW2采用建立IPSEC VPN隧道,由于FW1的出接口地址不固定且ISP为子网1的NAT设备,因此采用IKE野蛮模式。

## 配置步骤

1、按照网络拓扑图正确配置IP地址

- 2、ISP配置NAT
- 3、FW1与FW2的互联接口加入安全域,并放通域间策略
- 4、FW1与FW2建立IPSEC VPN隧道,采用IKE野蛮模式

| 配置关键点                                                      |
|------------------------------------------------------------|
| ISP:                                                       |
| sys                                                        |
| System View: return to User View with Ctrl+Z.              |
| [H3C]sysname ISP                                           |
| [ISP]int gi 0/0                                            |
| [ISP-GigabitEthernet0/0]des                                |
| [ISP-GigabitEthernet0/0]ip address 202.1.100.1 24          |
| [ISP-GigabitEthernet0/0]dhcp server apply ip-pool 1        |
| [ISP-GigabitEthernet0/0]quit                               |
| [ISP]acl basic 2000                                        |
| [ISP-acl-ipv4-basic-2000]rule 0 permit source any          |
| [ISP-acl-ipv4-basic-2000]quit                              |
| [ISP]int gi 0/1                                            |
| [ISP-GigabitEthernet0/1]des                                |
| [ISP-GigabitEthernet0/1]ip address 202.2.100.1 30          |
| [ISP-GigabitEthernet0/1]nat outbound 2000                  |
| [ISP-GigabitEthernet0/1]quit                               |
| [ISP]ip route-static 192.168.1.0 255.255.255.0 202.1.100.2 |
| [ISP]ip route-static 172.16.1.0 255.255.255.0 202.2.100.2  |
| [ISP]dhcp enable                                           |
| [ISP]dhcp server ip-pool 1                                 |
| [ISP-dhcp-pool-1]network 202.1.100.0 mask 255.255.255.0    |
| [ISP-dhcp-pool-1]gateway-list 202.1.100.1                  |
| [ISP-dhcp-pool-1]quit                                      |
|                                                            |
| FW1:                                                       |
| sys                                                        |
| System View: return to User View with Ctrl+Z.              |
| [H3C]sysname FW1                                           |
| [FW1]int gi 1/0/3                                          |
| [FW1-GigabitEthernet1/0/3]ip address 192.168.1.1 24        |

[FW1-GigabitEthernet1/0/3]quit

[FW1]int gi 1/0/2 [FW1-GigabitEthernet1/0/2]des [FW1-GigabitEthernet1/0/2]ip address dhcp-alloc [FW1-GigabitEthernet1/0/2]quit [FW1]ip route-static 0.0.0.0 0.0.0.0 202.1.100.1 [FW1]security-zone name Trust [FW1-security-zone-Trust]import interface GigabitEthernet 1/0/3 [FW1-security-zone-Trust]quit [FW1]security-zone name Untrust [FW1-security-zone-Untrust]import interface GigabitEthernet 1/0/2 [FW1-security-zone-Untrust]quit [FW1]acl basic 2001 [FW1-acl-ipv4-basic-2001]rule 0 permit source any [FW1-acl-ipv4-basic-2001]quit [FW1] [FW1]zone-pair security source trust destination untrust [FW1-zone-pair-security-Trust-Untrust]packet-filter 2001 [FW1-zone-pair-security-Trust-Untrust]quit [FW1] [FW1]zone-pair security source untrust destination trust [FW1-zone-pair-security-Untrust-Trust]packet-filter 2001 [FW1-zone-pair-security-Untrust-Trust]quit [FW1] [FW1]zone-pair security source trust destination local [FW1-zone-pair-security-Trust-Local]packet-filter 2001 [FW1-zone-pair-security-Trust-Local]quit [FW1] [FW1]zone-pair security source local destination trust [FW1-zone-pair-security-Local-Trust]packet-filter 2001 [FW1-zone-pair-security-Local-Trust]quit [FW1] [FW1]zone-pair security source untrust destination local [FW1-zone-pair-security-Untrust-Local]packet-filter 2001 [FW1-zone-pair-security-Untrust-Local]quit [FW1] [FW1]zone-pair security source local destination untrust [FW1-zone-pair-security-Local-Untrust]packet-filter 2001 [FW1-zone-pair-security-Local-Untrust]quit FW1 IPSEC+IKE野蛮模式关键配置点: [FW1]acl advanced 3000 [FW1-acl-ipv4-adv-3000]rule 0 permit ip source 192.168.1.0 0.0.0.255 destination 172.16.1.0 0.0.0.25 5 [FW1-acl-ipv4-adv-3000]quit [FW1]ike identity fqdn fw1 [FW1]ike keychain james [FW1-ike-keychain-james]pre-shared-key address 202.2.100.2 255.255.255.252 key simple james [FW1-ike-keychain-james]quit [FW1]ike proposal 1 [FW1-ike-proposal-1]quit [FW1]ike profile james [FW1-ike-profile-james]keychain james [FW1-ike-profile-james]proposal 1 [FW1-ike-profile-james]match remote identity address 202.2.100.2 255.255.255.252 [FW1-ike-profile-james]exchange-mode aggressive [FW1-ike-profile-james]quit [FW1]ipsec transform-set james [FW1-ipsec-transform-set-james]protocol esp [FW1-ipsec-transform-set-james]encapsulation-mode tunnel [FW1-ipsec-transform-set-james]esp authentication-algorithm md5 [FW1-ipsec-transform-set-james]esp encryption-algorithm des-cbc [FW1-ipsec-transform-set-james]quit [FW1]ipsec policy james 1 isakmp [FW1-ipsec-policy-isakmp-james-1]security acl 3000

[FW1-ipsec-policy-isakmp-james-1]transform-set james
[FW1-ipsec-policy-isakmp-james-1]ike-profile james
[FW1-ipsec-policy-isakmp-james-1]remote-address 202.2.100.2
[FW1-ipsec-policy-isakmp-james-1]quit
[FW1]int gi 1/0/2
[FW1-GigabitEthernet1/0/2]ipsec apply policy james
[FW1-GigabitEthernet1/0/2]quit

### FW2:

sys System View: return to User View with Ctrl+Z. [H3C]sysname FW2 [FW2]int gi 1/0/3 [FW2-GigabitEthernet1/0/3]ip address 172.16.1.1 24 [FW2-GigabitEthernet1/0/3]quit [FW2]int gi 1/0/2 [FW2-GigabitEthernet1/0/2]des [FW2-GigabitEthernet1/0/2]ip address 202.2.100.2 30 [FW2-GigabitEthernet1/0/2]quit [FW2]ip route-static 0.0.0.0 0.0.0.0 202.2.100.1 [FW2]security-zone name Untrust [FW2-security-zone-Untrust]import interface GigabitEthernet 1/0/2 [FW2-security-zone-Untrust]quit [FW2]security-zone name Trust [FW2-security-zone-Trust]import interface GigabitEthernet 1/0/3 [FW2-security-zone-Trust]quit [FW2]zone-pair security source trust destination untrust [FW2-zone-pair-security-Trust-Untrust]packet-filter 2001 [FW2-zone-pair-security-Trust-Untrust]quit [FW2] [FW2]zone-pair security source untrust destination trust [FW2-zone-pair-security-Untrust-Trust]packet-filter 2001 [FW2-zone-pair-security-Untrust-Trust]quit [FW2] [FW2]zone-pair security source trust destination local [FW2-zone-pair-security-Trust-Local]packet-filter 2001 [FW2-zone-pair-security-Trust-Local]quit [FW2] [FW2]zone-pair security source local destination trust [FW2-zone-pair-security-Local-Trust]packet-filter 2001 [FW2-zone-pair-security-Local-Trust]quit [FW2] [FW2]zone-pair security source untrust destination local [FW2-zone-pair-security-Untrust-Local]packet-filter 2001 [FW2-zone-pair-security-Untrust-Local]quit [FW2] [FW2]zone-pair security source local destination untrust [FW2-zone-pair-security-Local-Untrust]packet-filter 2001 [FW2-zone-pair-security-Local-Untrust]quit FW2 IPSEC+IKE野蛮模式关键配置点: [FW2]acl advanced 3000 [FW2-acl-ipv4-adv-3000]rule 0 permit ip source 172.16.1.0 0.0.0.255 destination 192.168.1.0 0.0.0.25 5 [FW2-acl-ipv4-adv-3000]quit [FW2]ike identity fqdn fw2 [FW2]ike proposal 1 [FW2-ike-proposal-1]quit [FW2]ike keychain james [FW2-ike-keychain-james]pre-shared-key hostname fw1 key simple james [FW2-ike-keychain-james]quit [FW2]ike profile james [FW2-ike-profile-james]keychain james [FW2-ike-profile-james]proposal 1

[FW2-ike-profile-james]match remote identity fqdn fw1 [FW2-ike-profile-james]exchange-mode aggressive [FW2-ike-profile-james]quit [FW2]ipsec transform-set james [FW2-ipsec-transform-set-james]protocol esp [FW2-ipsec-transform-set-james]encapsulation-mode tunnel [FW2-ipsec-transform-set-james]esp authentication-algorithm md5 [FW2-ipsec-transform-set-james]esp encryption-algorithm des-cbc [FW2-ipsec-transform-set-james]quit [FW2]ipsec policy-template james 1 [FW2-ipsec-policy-template-james-1]security acl 3000 [FW2-ipsec-policy-template-james-1]transform-set james [FW2-ipsec-policy-template-james-1]ike-profile james [FW2-ipsec-policy-template-james-1]quit [FW2]ipsec policy james 1 isakmp template james [FW2]int gi 1/0/2

[FW2-GigabitEthernet1/0/2]ipsec apply policy james

[FW2-GigabitEthernet1/0/2]quit

## 测试: 物理机都填写IP地址:

| C | _> 配置PC_4 |           |                |        |    | × |
|---|-----------|-----------|----------------|--------|----|---|
|   |           |           |                |        |    |   |
|   | 接口        | 状态        | IPv4地址         | IPv6地址 |    |   |
|   | G0/0/1    | UP        | 192.168.1.2/24 |        |    |   |
|   |           |           |                |        |    |   |
|   |           |           |                |        | 同新 |   |
|   | 接口管理      |           |                |        |    |   |
|   | ◎ 禁用 🍳    | )启用       |                |        |    |   |
|   | IPv4配置:   |           |                |        |    |   |
|   | DHCP      |           |                |        |    |   |
|   | ◎ 静态      |           |                |        |    |   |
|   | IPv4地址:   | 192.168.  | 1.2            |        |    |   |
|   | 掩码地址:     | 255.255.2 | 255.0          |        |    |   |
|   | IPv4网关:   | 192.168.  | 1.1            |        | 启用 |   |

| 0  | 。配置PC_5  |            |               |        | × |
|----|----------|------------|---------------|--------|---|
|    | 接口       | 状态         | iPv4地址        | IPv6地址 |   |
|    | G0/0/1   | UP         | 172.16.1.2/24 |        |   |
|    |          |            |               |        |   |
|    |          |            |               | 同      | 新 |
| ŧ  | 度口管理     |            |               |        |   |
| C  | ◎ 禁用   ● | 启用         |               |        |   |
| IF | Pv4配置:   |            |               |        |   |
| 0  | DHCP     |            |               |        |   |
| ۲  | 》 靜 念    |            |               |        |   |
| IF | Pv4地址∶   | 172.16.1.2 | 2             |        |   |
| ŧ  | 竜码地址:    | 255.255.2  | 55.0          |        |   |
| IF | Pv4网关:   | 172.16.1.  | 1             | 启      | 用 |

PC之间可以相互PING通:

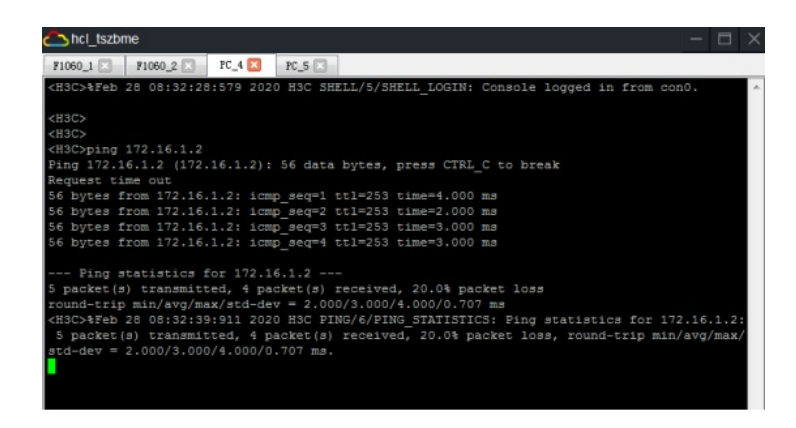

查看FW1的IPSEC显示信息:

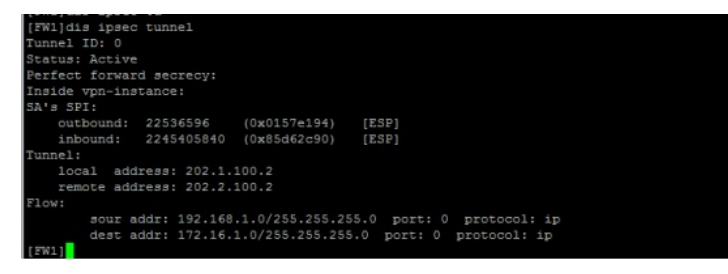

### [FW1]dis ipsec policy

IPsec Policy: james Interface: GigabitEthernet1/0/2

# 

```
[FW1]dis ipset transform-set
[FW1]dis ipset transform-set
IPset transform set: james
State: complete
Encapsulation mode: tunnel
ESN: Disabled
PFS:
Transform: ESP
ESP protocol:
Integrity: MD5
Encryption: DES-CBC
[FW1]
```

| [FW1]dis ike sa<br>Connection-ID   | Remote                 | Flag | DOI   |
|------------------------------------|------------------------|------|-------|
| 1                                  | 202.2.100.2            | RD   | IPsec |
| Flags:<br>RDREADY RLREPLA<br>[FW1] | CED FD-FADING RK-REKEY |      |       |

#### 查看FW1出接口配置及获取到的IP地址:

| [FW1]dis int brief                 |      |                |             |                                  |
|------------------------------------|------|----------------|-------------|----------------------------------|
| Brief information on interfaces in |      | route mode:    |             |                                  |
| Link: ADM - administratively down; |      | Stby - standby |             |                                  |
| Protocol: (s) - spoot              | fing |                |             |                                  |
| Interface                          | Link | Protocol       | Primary IP  | Description                      |
| GE1/0/0                            | DOWN | DOWN           |             |                                  |
| GE1/0/1                            | DOWN | DOWN           | 192.168.0.1 |                                  |
| GE1/0/2                            | UP   | UP             | 202.1.100.2 | <connect isp="" to=""></connect> |
| GE1/0/3                            | UP   | UP             | 192.168.1.1 |                                  |
| GE1/0/4                            | DOWN | DOWN           |             |                                  |
| GE1/0/5                            | DOWN | DOWN           |             |                                  |
| GE1/0/6                            | DOWN | DOWN           |             |                                  |
| GE1/0/7                            | DOWN | DOWN           |             |                                  |
| GE1/0/8                            | DOWN | DOWN           |             |                                  |
| GE1/0/9                            | DOWN | DOWN           |             |                                  |
| GE1/0/10                           | DOWN | DOWN           |             |                                  |
| GE1/0/11                           | DOWN | DOWN           |             |                                  |
| GE1/0/12                           | DOWN | DOWN           |             |                                  |
| GE1/0/13                           | DOWN | DOWN           |             |                                  |
| GE1/0/14                           | DOWN | DOWN           |             |                                  |
| GE1/0/15                           | DOWN | DOWN           |             |                                  |
| GE1/0/16                           | DOWN | DOWN           |             |                                  |
| GE1/0/17                           | DOWN | DOWN           |             |                                  |
| GE1/0/18                           | DOWN | DOWN           |             |                                  |
| ( FW1 1                            |      |                |             |                                  |

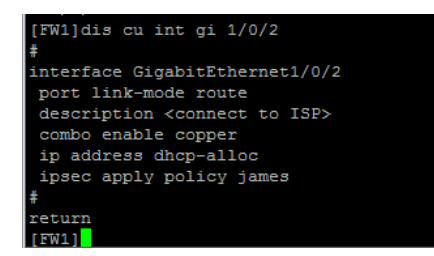

查看ISP DHCP分配出去的地址:

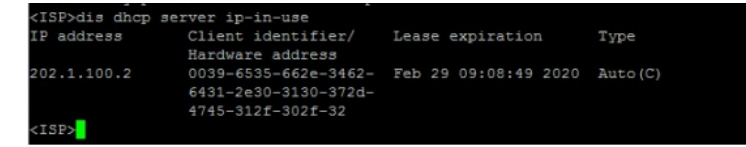

查看FW2的IPSEC显示信息:

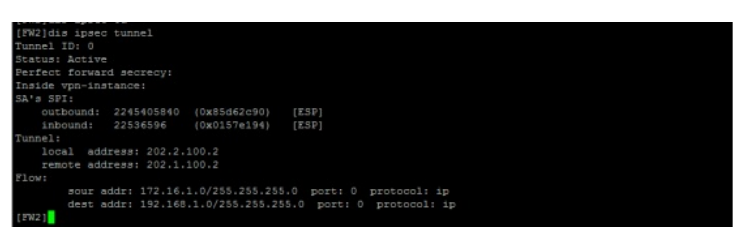

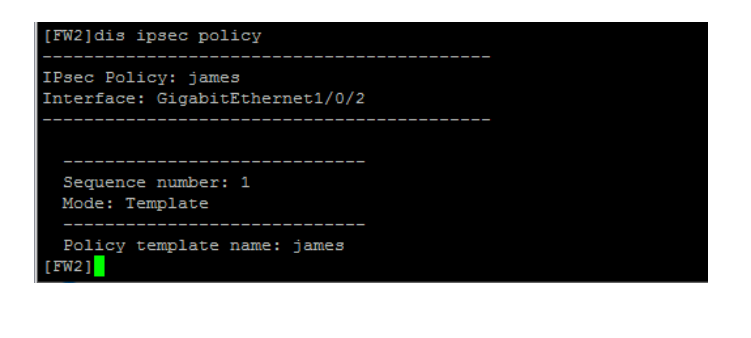

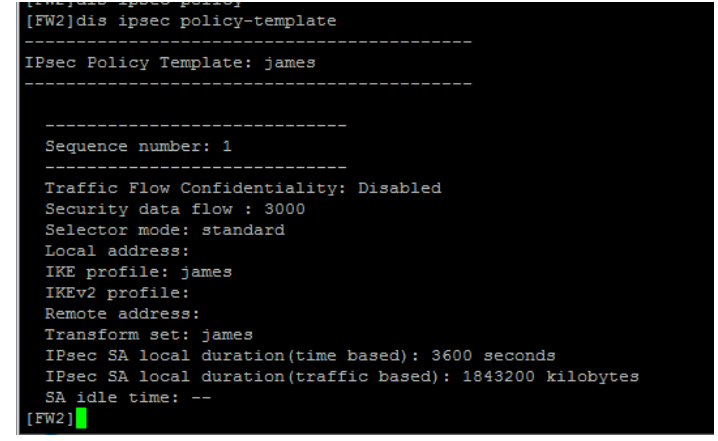

| [FW2]dis ipsec transform-set |
|------------------------------|
| IPsec transform set: james   |
| State: complete              |
| Encapsulation mode: tunnel   |
| ESN: Disabled                |
| PFS:                         |
| Transform: ESP               |
| ESP protocol:                |
| Integrity: MD5               |
| Encryption: DES-CBC          |
|                              |
| [FW2]                        |

| [FW2]dis ipsec sa                                         |   |
|-----------------------------------------------------------|---|
| Interface: GigabitEthernet1/0/2                           |   |
|                                                           |   |
| IPsec policy: james                                       |   |
| Sequence number: 1                                        |   |
| Mode: Template                                            |   |
|                                                           |   |
| Tunnel id: 0                                              |   |
| Encapsulation mode: tunnel                                |   |
| Perfect Forward Secrecy:                                  |   |
| Inside VPN:                                               |   |
| Extended Sequence Numbers enable: N                       |   |
| Traffic Flow Confidentiality enable: N                    |   |
| Path MTO: 1444                                            |   |
| Tunnel:                                                   |   |
| Torona address: 202.2.100.2                               |   |
| Flott                                                     |   |
| sour addr: 172 16 1 0/255 255 255 0 port: 0 protocol: ip  |   |
| dest addr: 192.168.1.0/255.255.255.0 port: 0 protocol: ip |   |
| [Inbound ESP SAs]                                         |   |
| SPI: 22536596 (0x0157e194)                                |   |
| Connection ID: 4294967296                                 |   |
| Transform set: ESP-ENCRYPT-DES-CBC ESP-AUTH-MD5           |   |
| SA duration (kilobytes/sec): 1843200/3600                 |   |
| SA remaining duration (kilobytes/sec): 1843199/3323       |   |
| Max received sequence-number: 9                           |   |
| Anti-replay check enable: Y                               |   |
| Anti-replay window size: 64                               |   |
| UDP encapsulation used for NAT traversal: N               |   |
| Status: Active                                            |   |
| [Outbound ESP SAs]                                        |   |
| SPI: 2245405840 (0x85d62c90)                              |   |
| Connection ID: 4294967297                                 |   |
| Transform set: ESP-ENCRYPT-DES-CBC ESP-AUTH-MD5           |   |
| SA duration (kilobytes/sec): 1843200/3600                 |   |
| SA remaining duration (kilobytes/sec): 1843199/3323       |   |
|                                                           | Î |

| [FW2] dis ike sa<br>Connection-ID | Remote                 | Flag | DOI   |
|-----------------------------------|------------------------|------|-------|
| 1                                 | 202.1.100.2            | RD   | IPsec |
| RDREADY RLREPLA                   | CED FD-FADING RK-REKEY |      |       |
| [FW2]                             |                        |      |       |

至此, F1060 IPSEC NAT穿越典型组网配置案例已完成!